# 

"Limited LifetimeWarranty" Registrering på ZAGG.com Retailpack

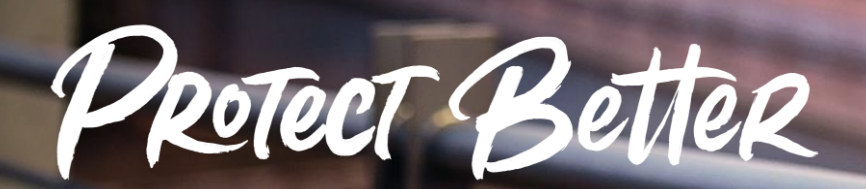

The #1 Trusted Brand in Screen Protection with Over 255,000,000 Sold Worldwide.

20221128

# Skapa konto på ZAGG.com

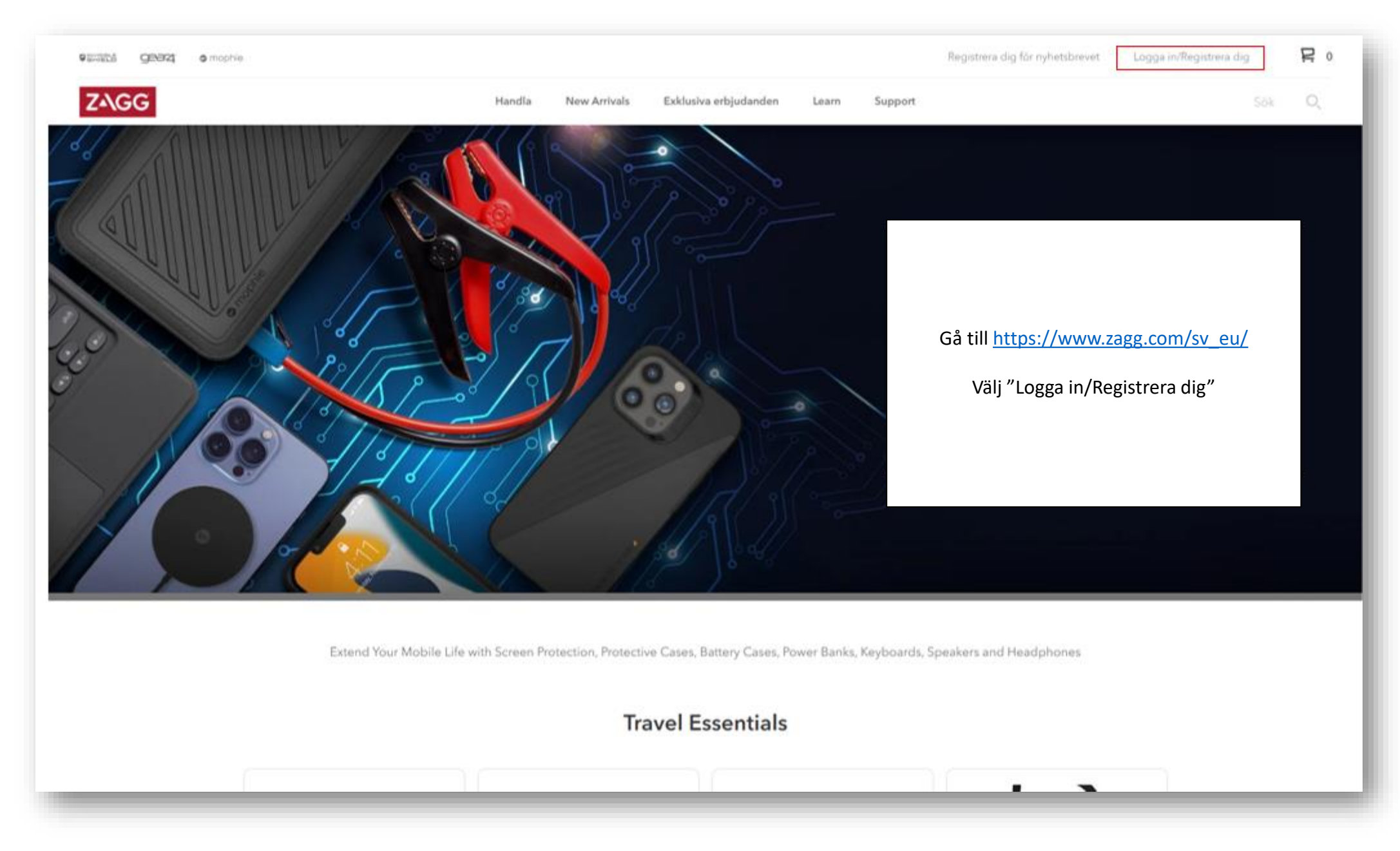

| ©EMIELE <b>9237</b> © mophie | e.                                                                                  | Registrera dig för nyhetsbrevet                                                                                                    | Logga in/Registrera dig | <b>P</b> 0 |
|------------------------------|-------------------------------------------------------------------------------------|----------------------------------------------------------------------------------------------------|-------------------------|------------|
| ZAGG                         | Handla New Arrivals Exklusi                                                         | va erbjudanden Learn Support                                                                                                    | Sök                     | O,         |
|                              | Kontoin                                                                             | loggning                                                                                                    |                         |            |
|                              | Befintlig kund                                                                      | Skapa ett konto                                                                                                    |                         |            |
|                              | E-postadress *                                                                      | Så snart som du har skapat ditt konto kommer du att kunna:                                                                         |                         |            |
|                              | exempelvis ******@email.com                                                         | <ul> <li>Visa uppdaterad beställningsstatusinformation</li> <li>Spåra leveranser från stödda transportföretag</li> </ul>           |                         |            |
|                              | Lösenord**** show                                                                   | <ul> <li>Visa din fullstandiga bestallningshistorik</li> <li>Beställ garantiersättningsprodukter online 24/7</li> </ul>            |                         |            |
|                              | Minst sex tecken, endast siffror, bokstäver och specialtecken.<br>Glömt lösenordet? | <ul> <li>Registrera ZAGG-produkter som har köpts någon annanstans</li> <li>Behöver du hjälp? Kontakta <u>kundtjänst</u></li> </ul> |                         |            |
|                              | LOGGA IN                                                                            | SKAPA KONTO Va                                                                                                    | alj "SKAPA KONTO"       |            |
|                              |                                                                                     |                                                                                                    |                         |            |

| Several geaz omophie. |                                                                                        | Registrera dig för nyhetsbrevet 🛛 Logga in/Registrera dig 🛛 📮 0   |
|-----------------------|----------------------------------------------------------------------------------------|-------------------------------------------------------------------|
| ZAGG                  | Handla New Arrivals Exklusiva erbjudanden Learn Support                                | Sök Q                                                             |
| < Back To Login       | Skapa ett konto                                                                        |                                                                   |
|                       | Förnamn: *                                                                             |                                                                   |
|                       | Efternamn *                                                                            |                                                                   |
|                       | Lösenord *                                                                             | Fyll i uppgifter för att skapa ett kont<br>och välj "SKAPA KONTO" |
|                       | Give me my 20% off promo code, and send new product alerts and the latest gadget news. |                                                                   |
|                       | Integritetspolicy<br>SKAPA KONTO                                                       |                                                                   |
|                       |                                                                                        |                                                                   |

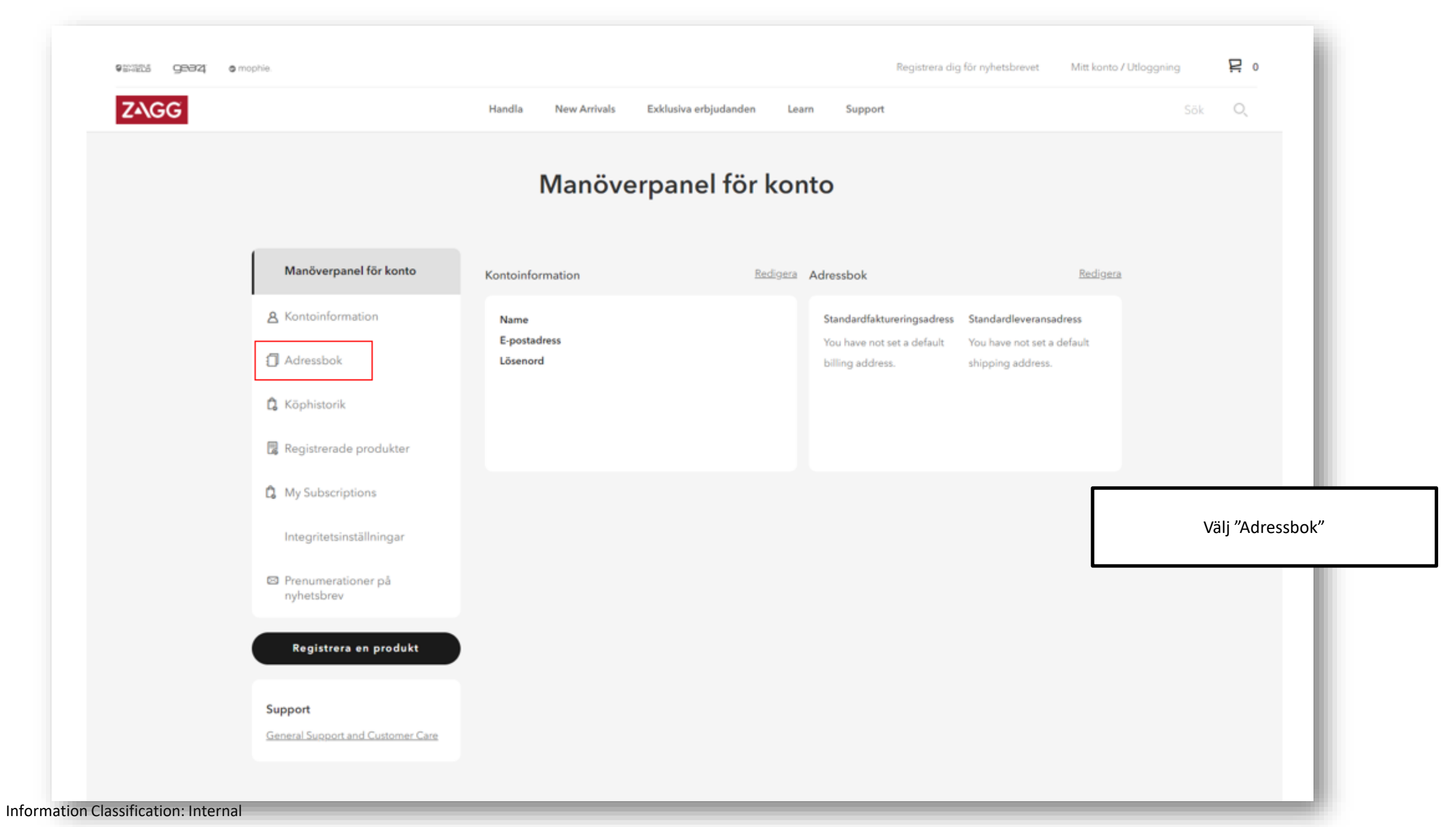

|                                        | Lägg till ny adress                           |                                    |
|----------------------------------------|-----------------------------------------------|------------------------------------|
| ✓ Thank you for registering with ZAGG. |                                               |                                    |
|                                        |                                               |                                    |
| 😴 Manöverpanel för konto               |                                               |                                    |
| 8 Kontoinformation                     |                                               |                                    |
| Adressbok                              | Förnamn: *                                    |                                    |
| 🕻 Köphistorik                          |                                               |                                    |
| 🖥 Registrerade produkter               | Efternamn *                                   |                                    |
| 🗘 My Subscriptions                     | Telefonnummer                                 |                                    |
| Integritetsinställningar               | 0123456789                                    |                                    |
|                                        |                                               |                                    |
| nyhetsbrev                             | Gatuadress *                                  | Ange telefonnummer/adress och välj |
| Current                                |                                               | "SPARA ADRESS"                     |
| General Support and Customer Care      |                                               |                                    |
|                                        | Ort *                                         |                                    |
|                                        | Storastaden                                   |                                    |
|                                        | Stat/provins                                  |                                    |
|                                        | Välj ett område, en delstat eller en provins. |                                    |
|                                        | Postnummer *                                  |                                    |
|                                        |                                               |                                    |
|                                        | Land *                                        |                                    |
|                                        |                                               |                                    |
|                                        |                                               |                                    |
|                                        | SPARA ADRESS                                  |                                    |
| L                                      |                                               |                                    |

## Registrera en produkt

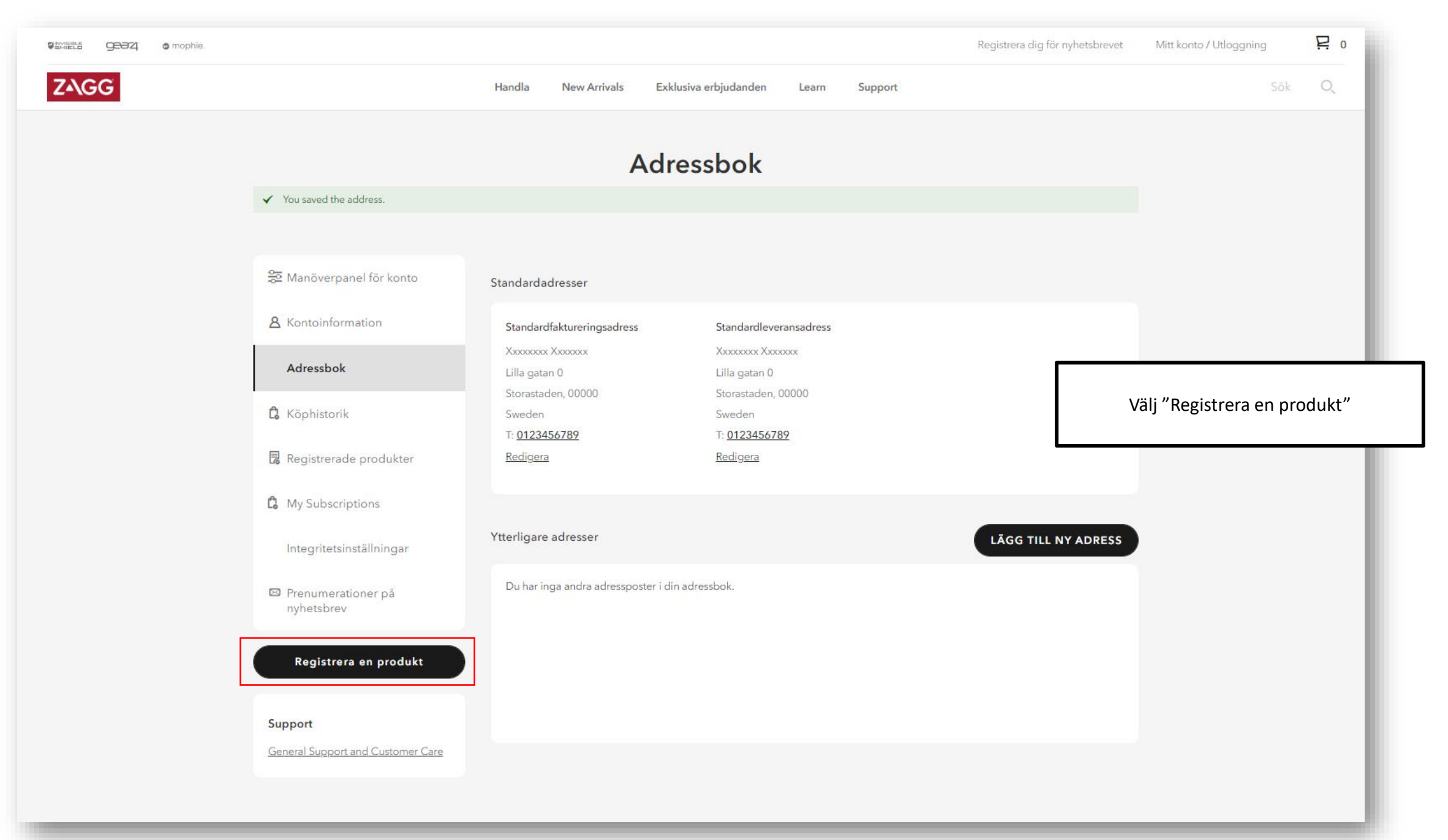

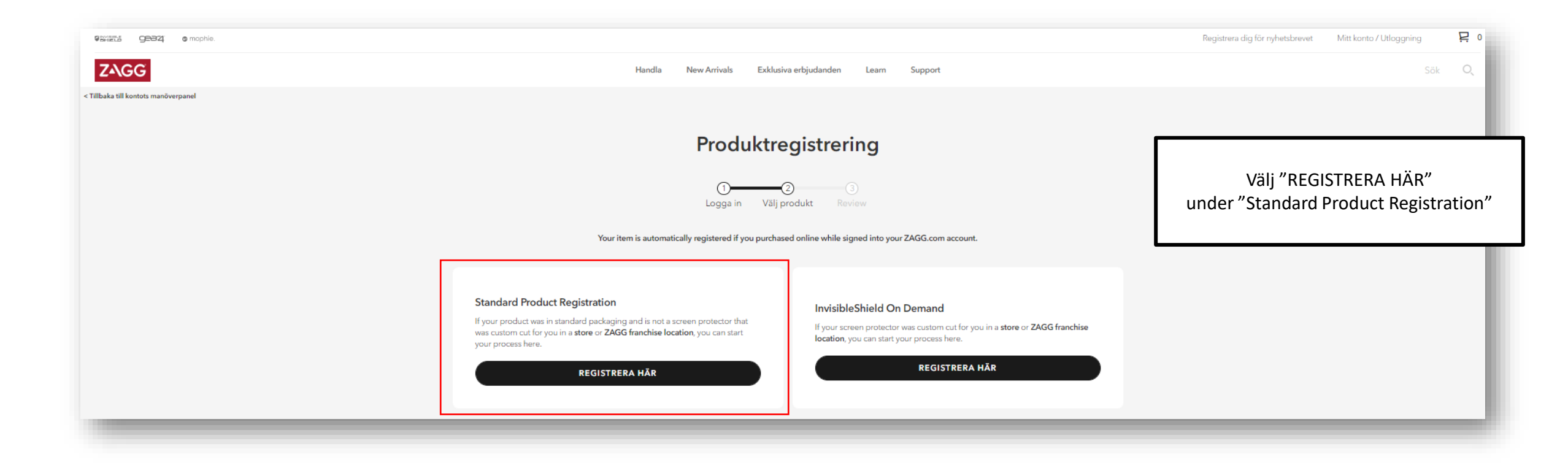

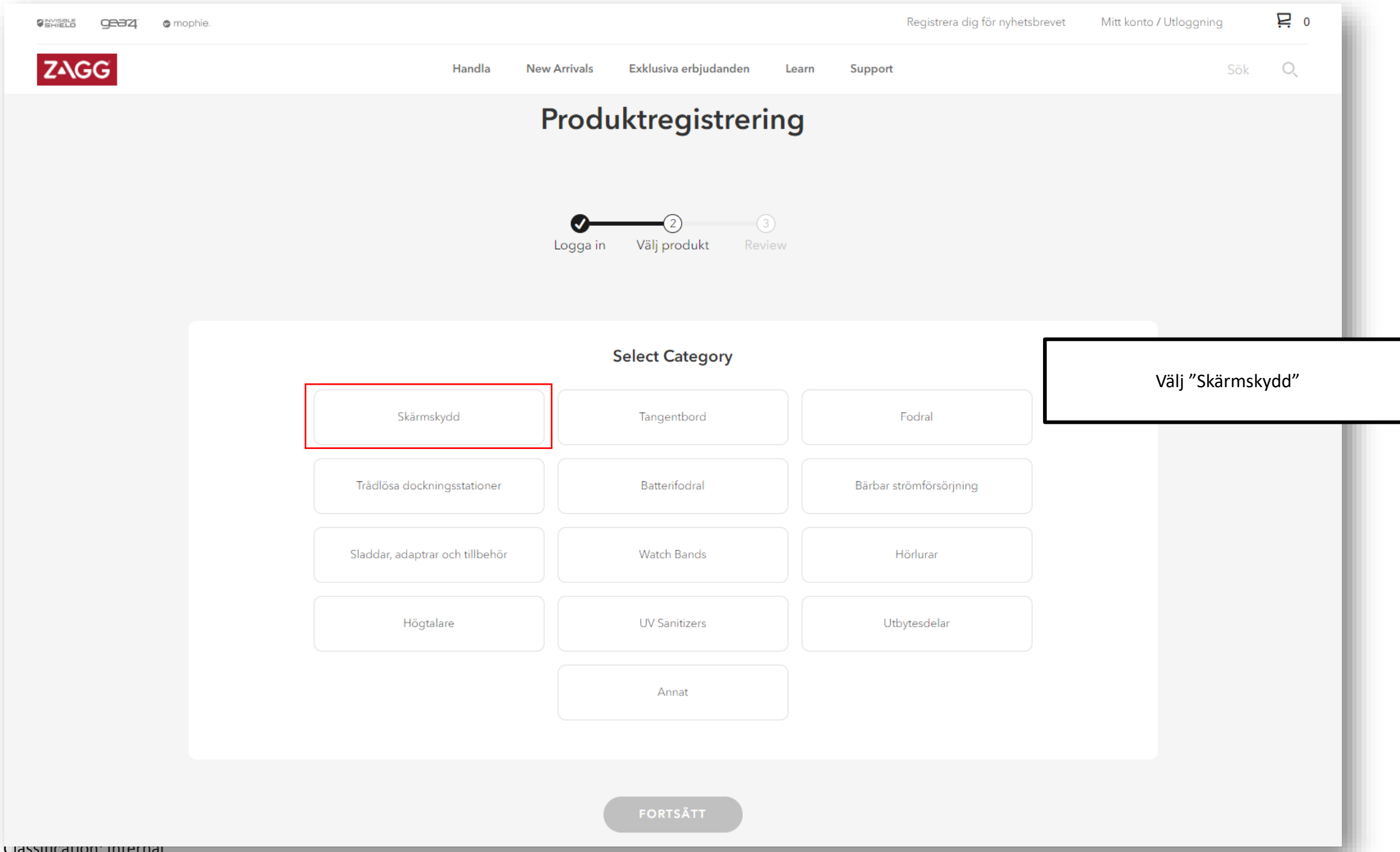

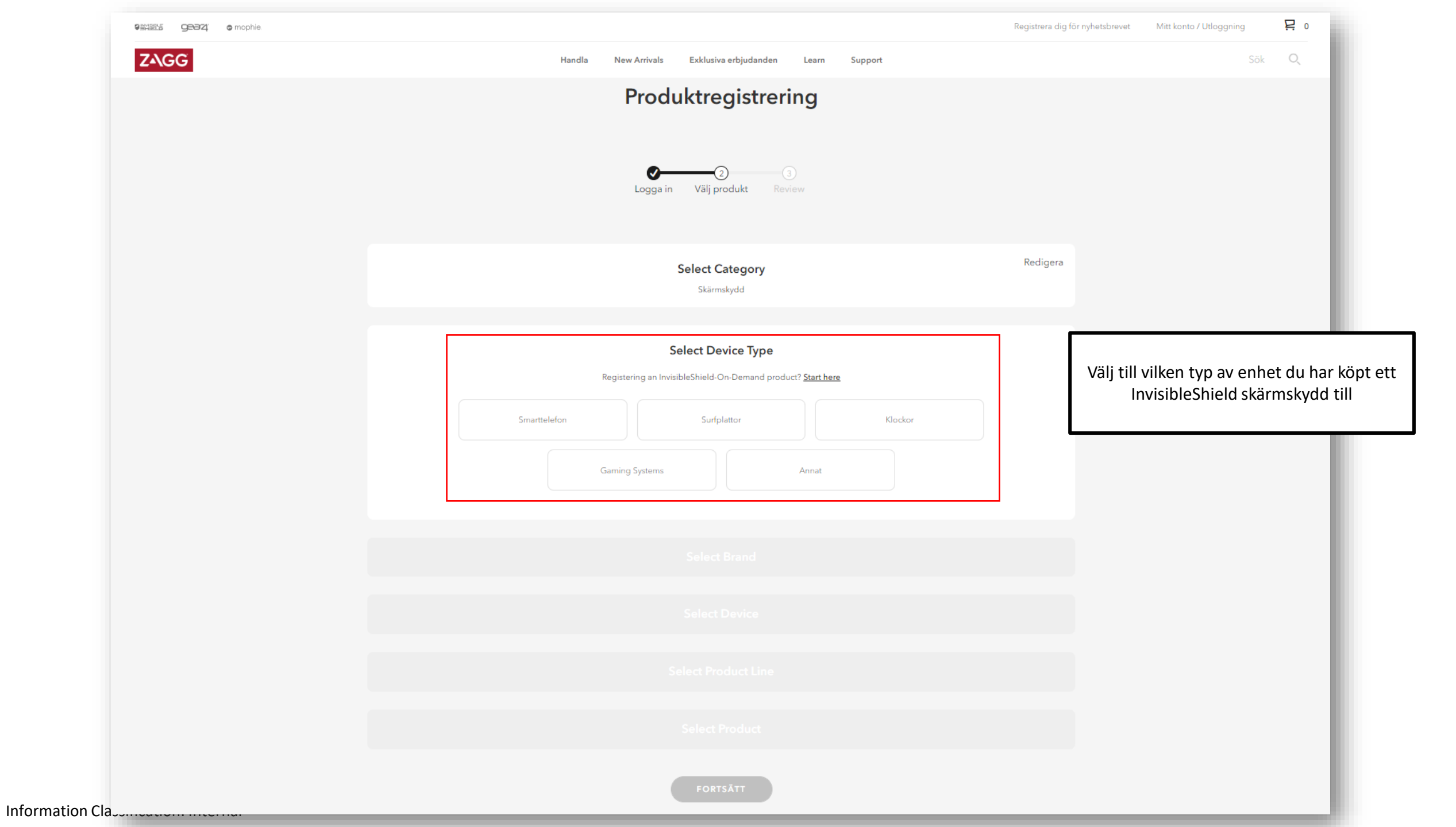

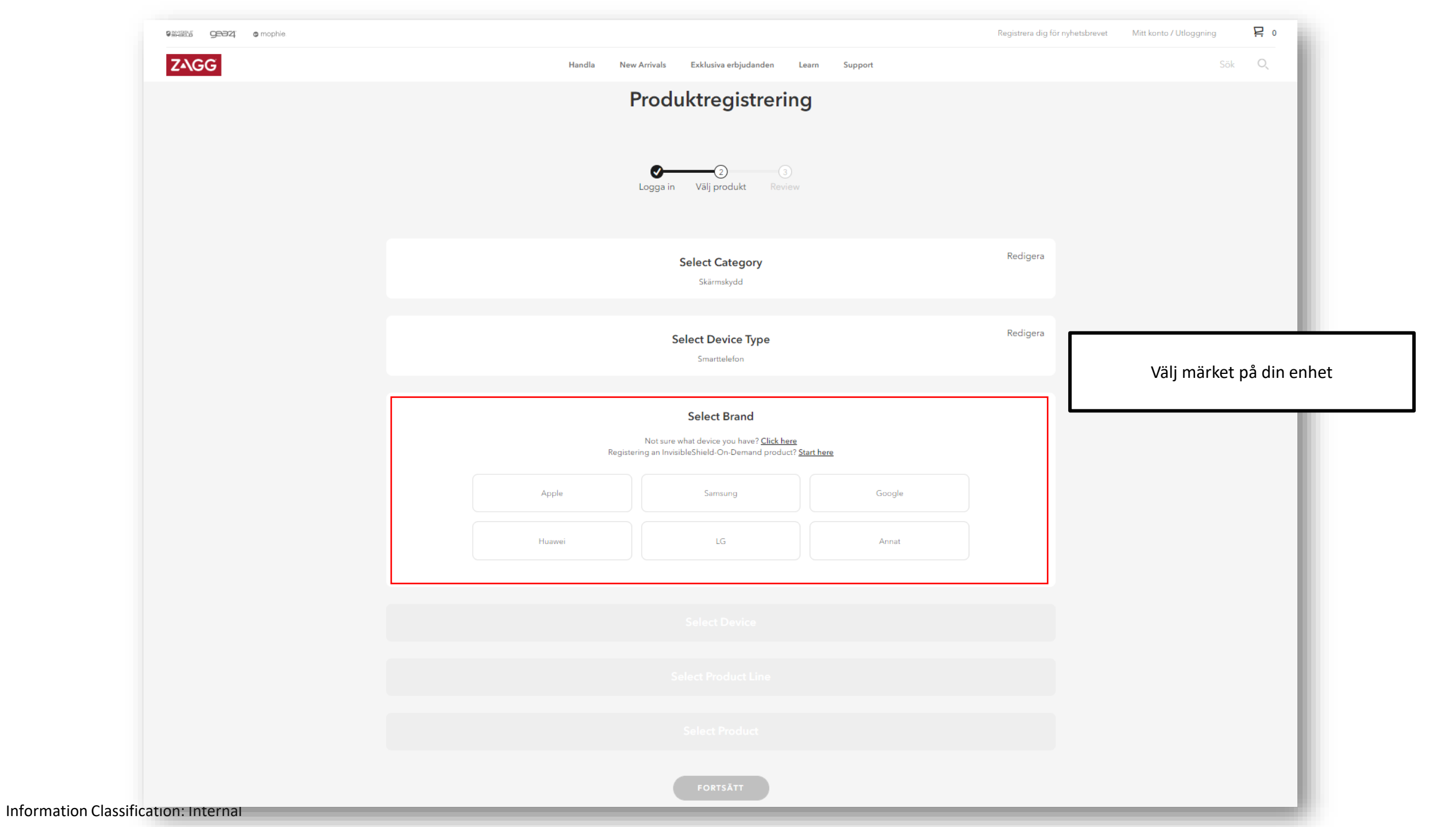

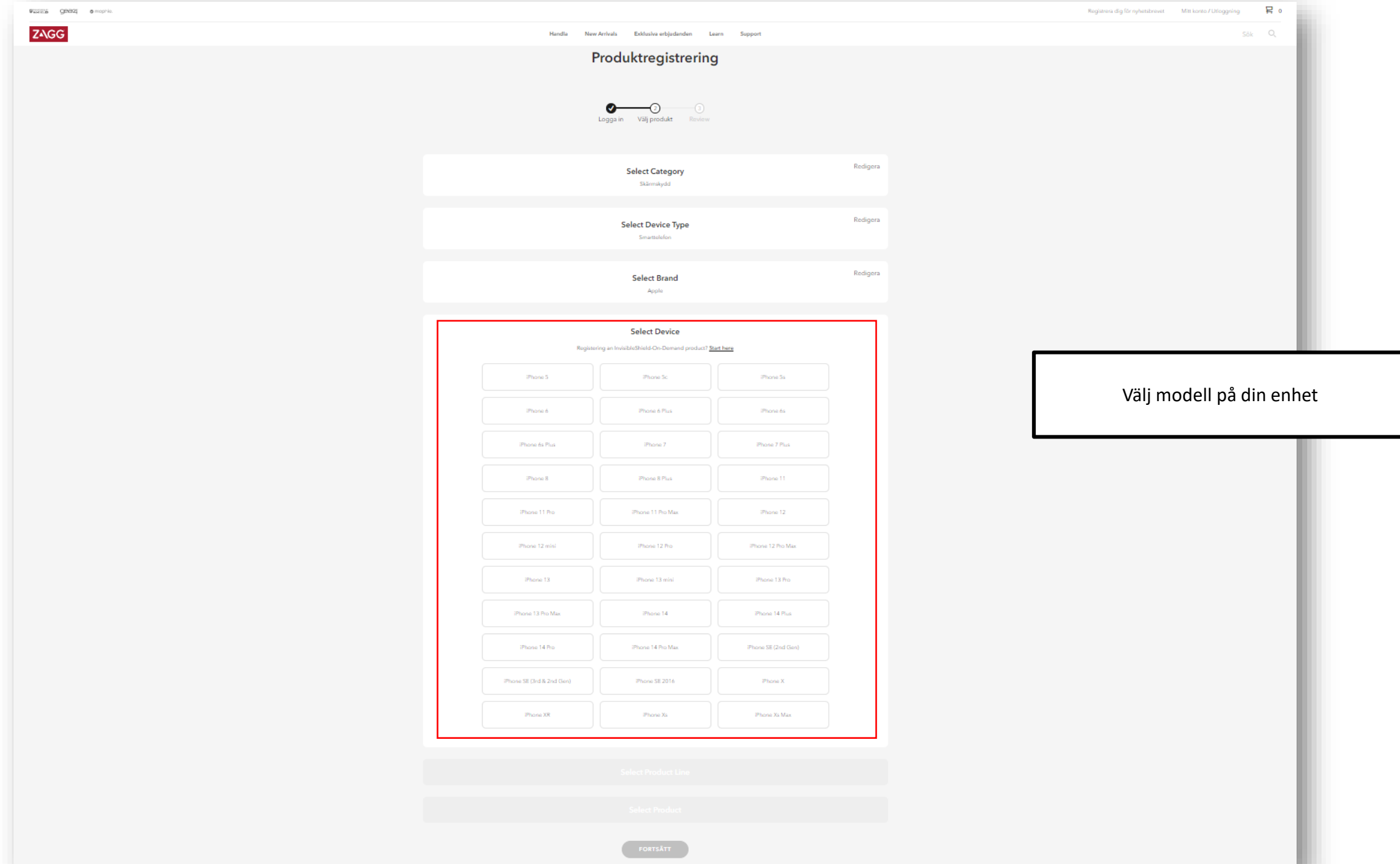

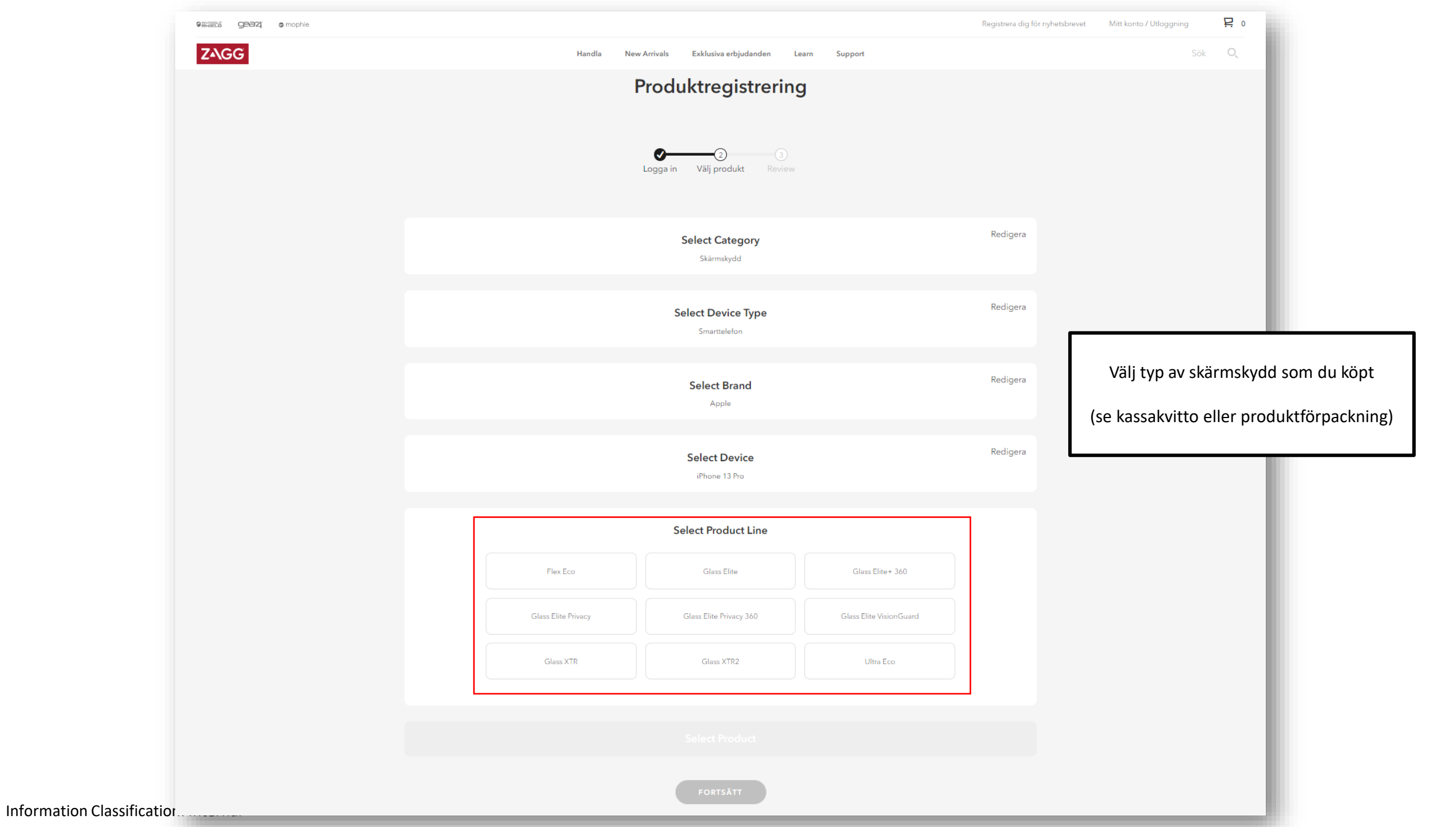

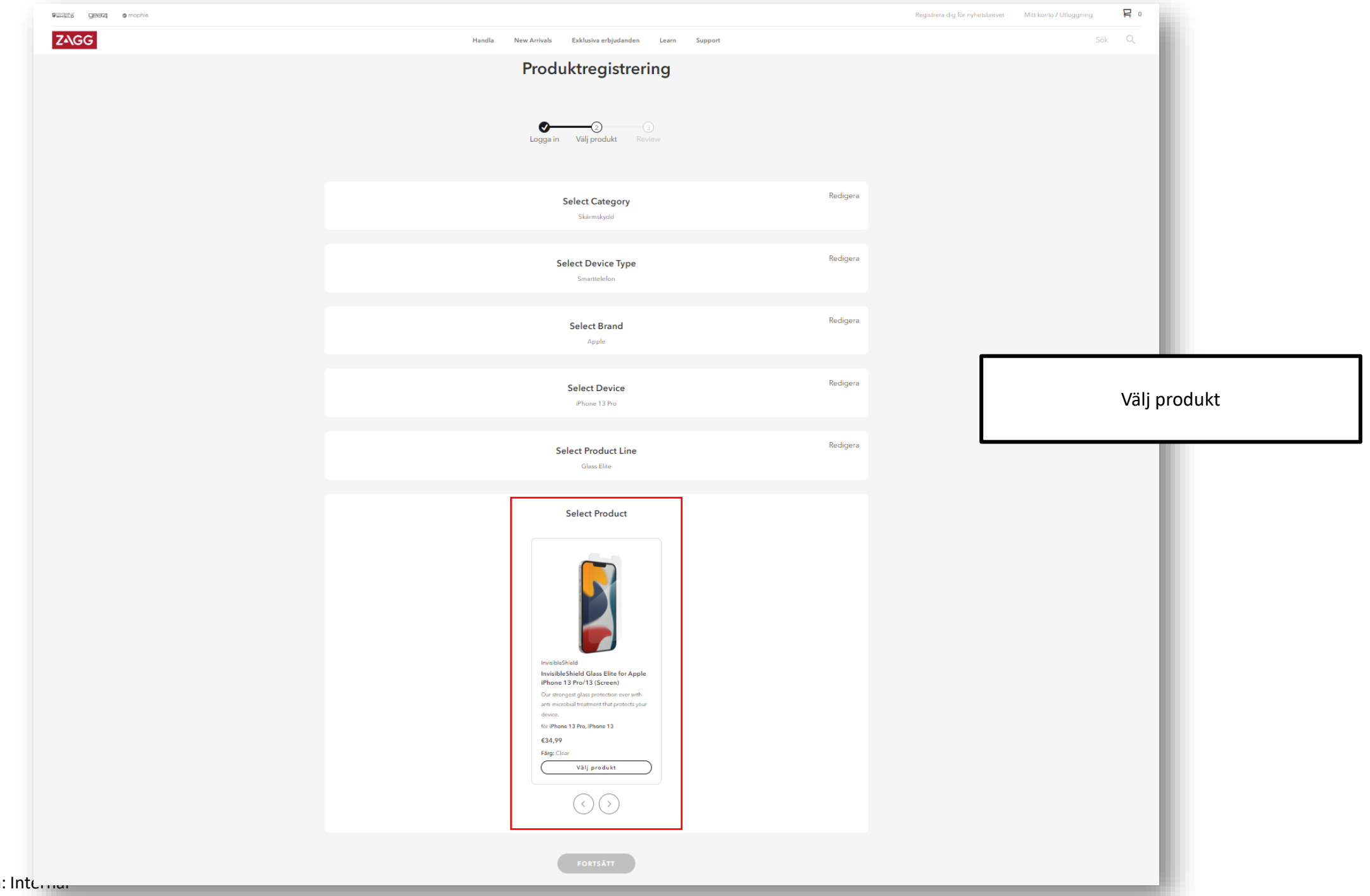

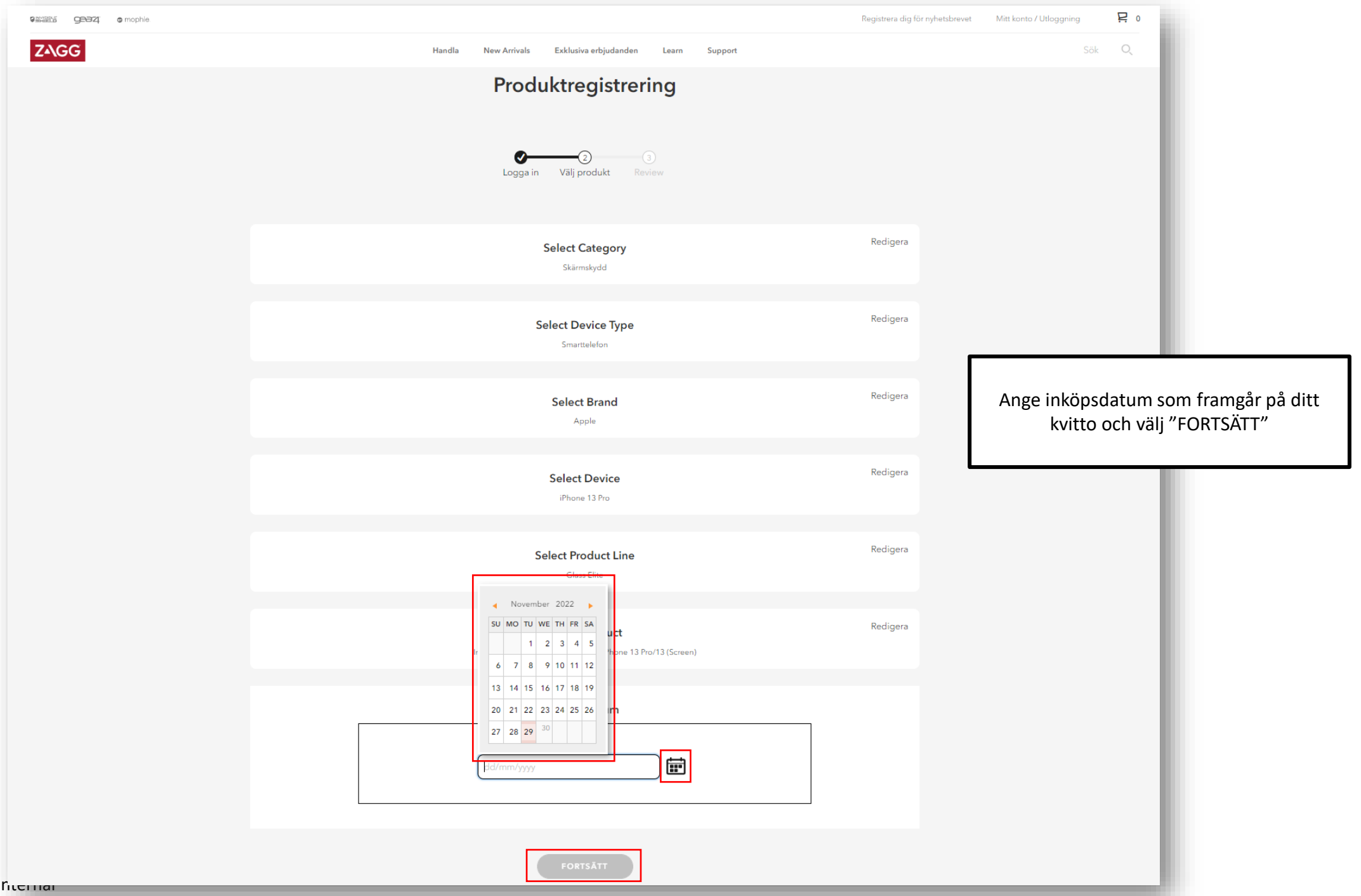

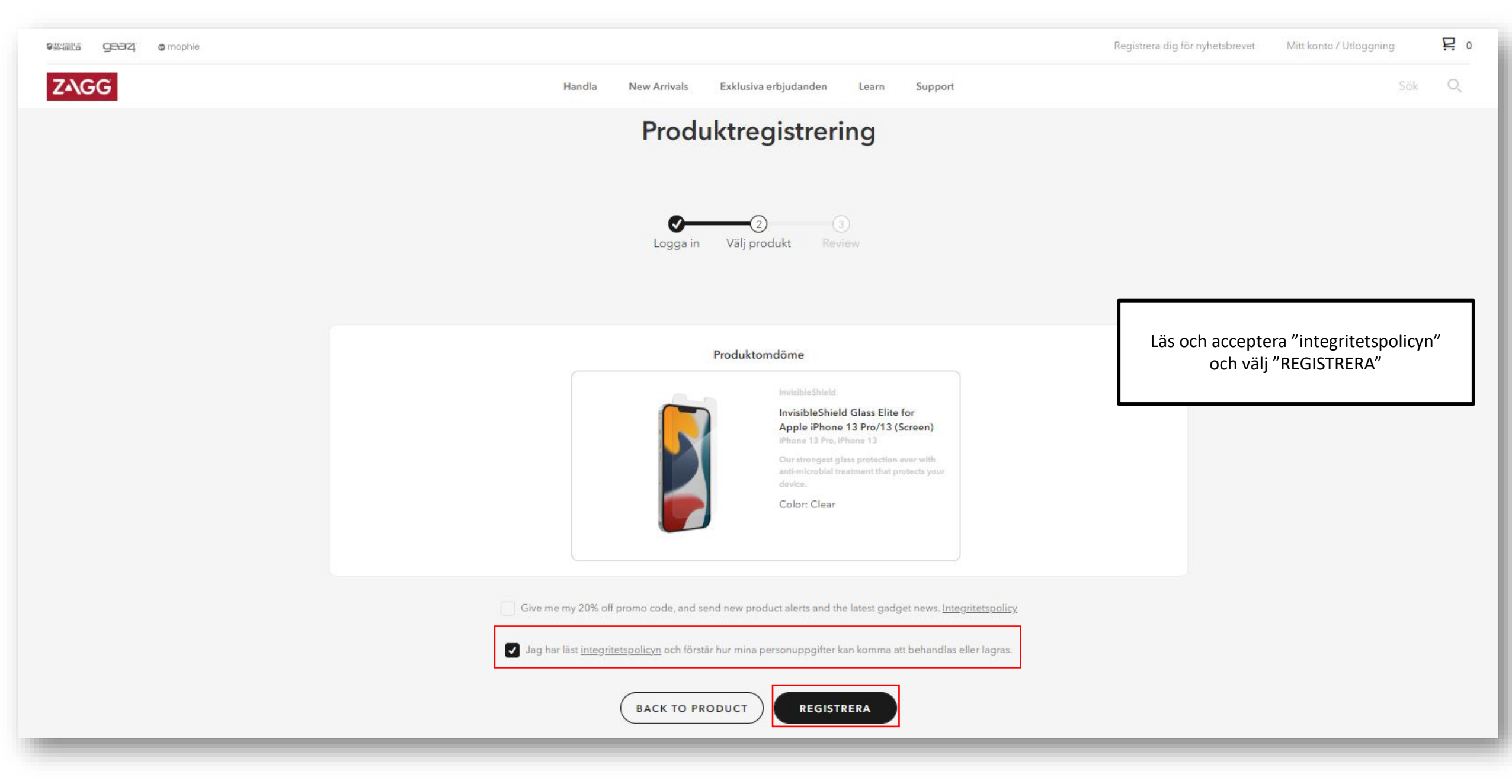

|                                                                                             | Account Dashboard                                                                                                    |                                       |
|---------------------------------------------------------------------------------------------|----------------------------------------------------------------------------------------------------|---------------------------------------|
| Account Dashboard                                                                           | Vou have successfully registered your product!                                                                                                    |                                       |
| Account Information     Address Book     Purchase History                                   | Recently Registered  I1/03/2023 Invisible/Sheid Invisible/Sheid Invisible/Shei |                                       |
| <ul> <li>Registered Products</li> <li>My Subscriptions</li> <li>Privacy Settings</li> </ul> | Warranty Options V                                                                                                    | Produkten är nu registrerad på ditt i |
| Newsletter Subscriptions                                                                    | Recently Ordered View All Date Order # Order Total Status Tracking                                                                                                    |                                       |
| Register a Product Support General Support and Customer Care                                | 11/03/2023     E28005776982     60.00     Offline Purchase     -       InvisibleShield     60.00     Werranty Options: •       InvisibleShield     60.00     Werranty Options: •       InvisibleShield     60.00     Werranty Options: •       InvisibleShield     60.00     Werranty Options: •       InvisibleShield     60.00     Werranty Options: •       InvisibleShield     60.00     Werranty Options: •                                                                                                    |                                       |
|                                                                                             | Account Information Edit Address Book Edit                                                                                                    |                                       |
|                                                                                             | Name         Default Billing Address         Default Shipping Address           Email Address         Xxxxxxxxxxxxxxxxxxxxxxxxxxxxxxxxxxxxx                                                                                                    |                                       |

## Skapa ett garantiärende

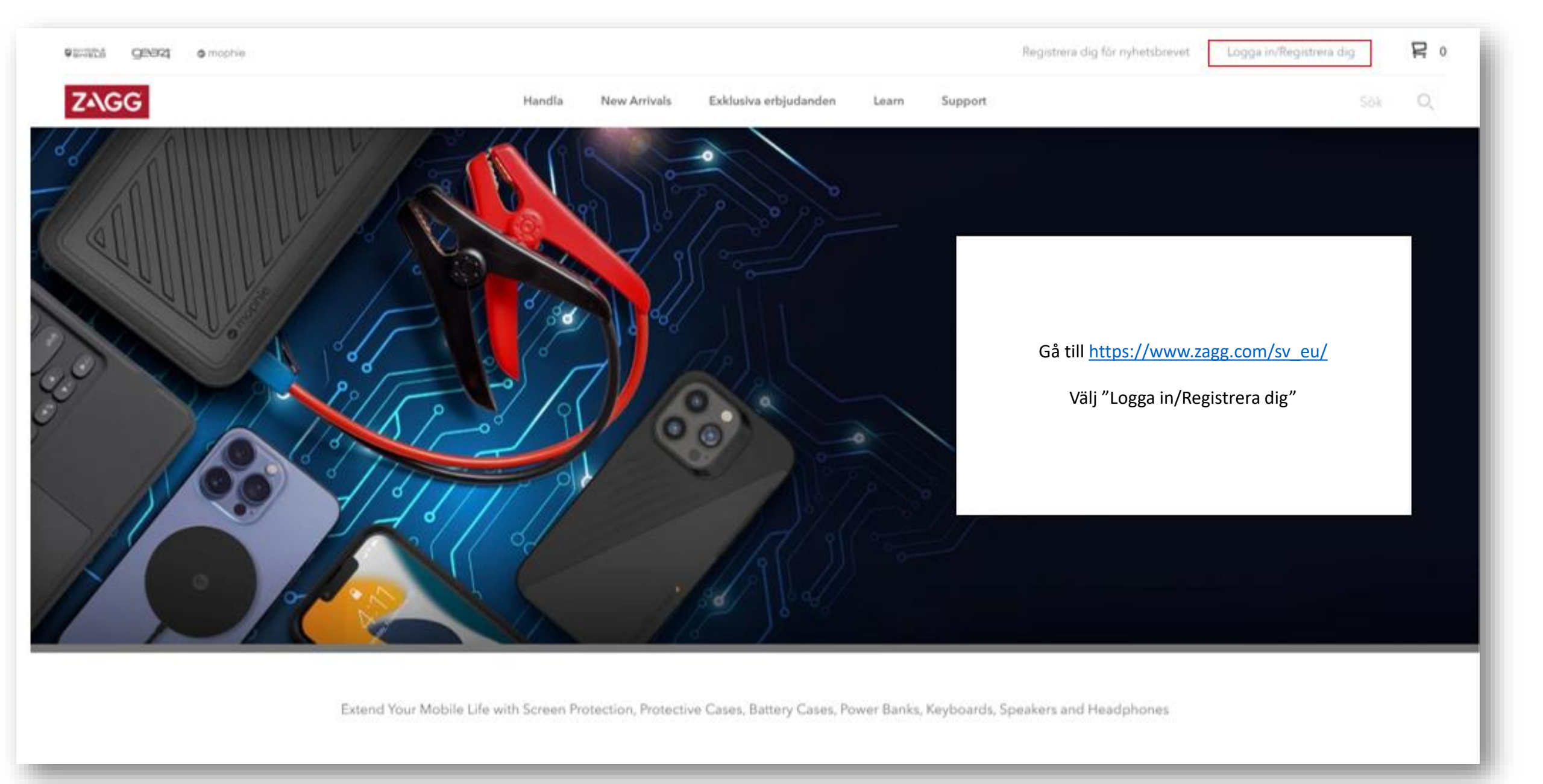

Get 20% off your next order by signing up

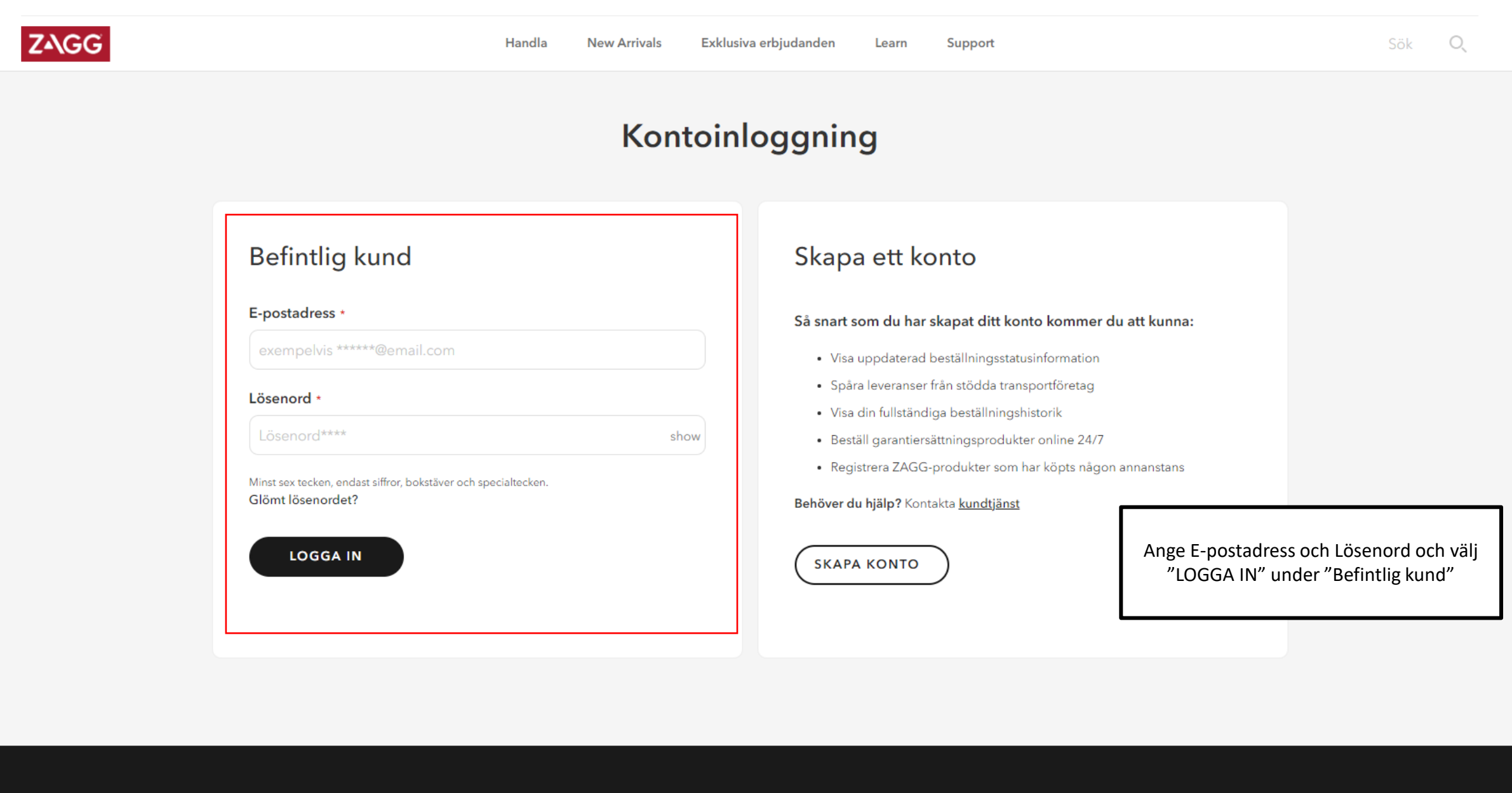

Återförsäliare

Företag

Information Classification: Internal

Våra märken

Support

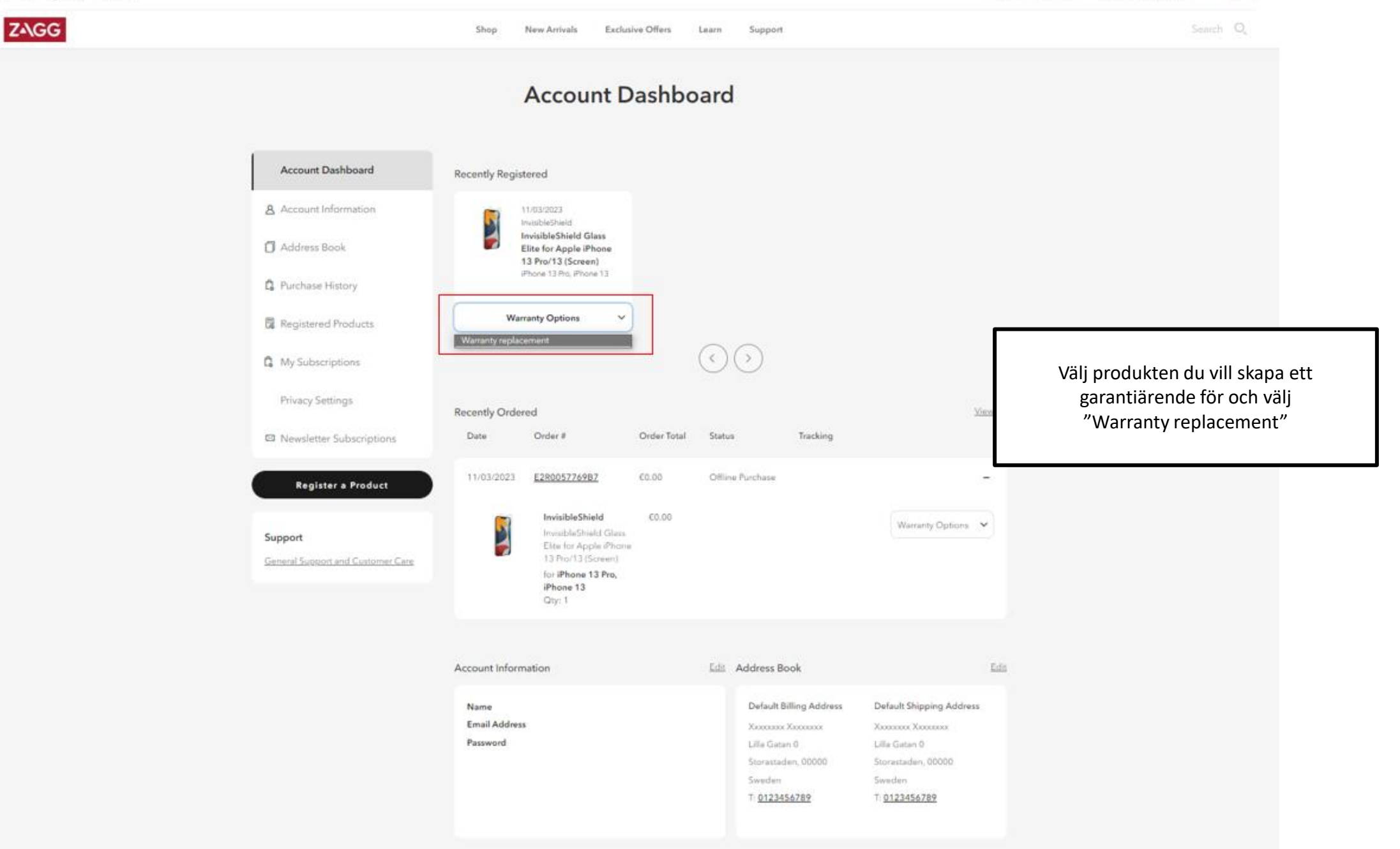

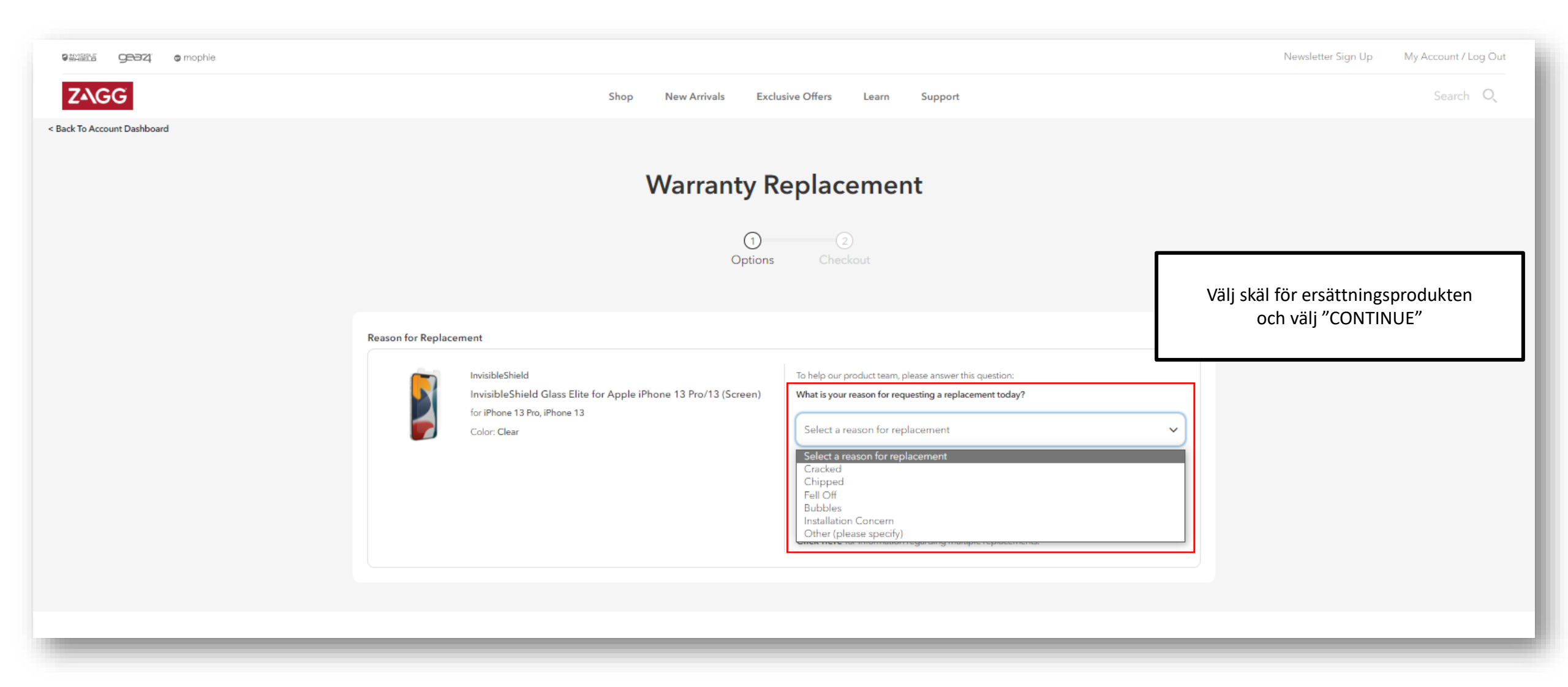

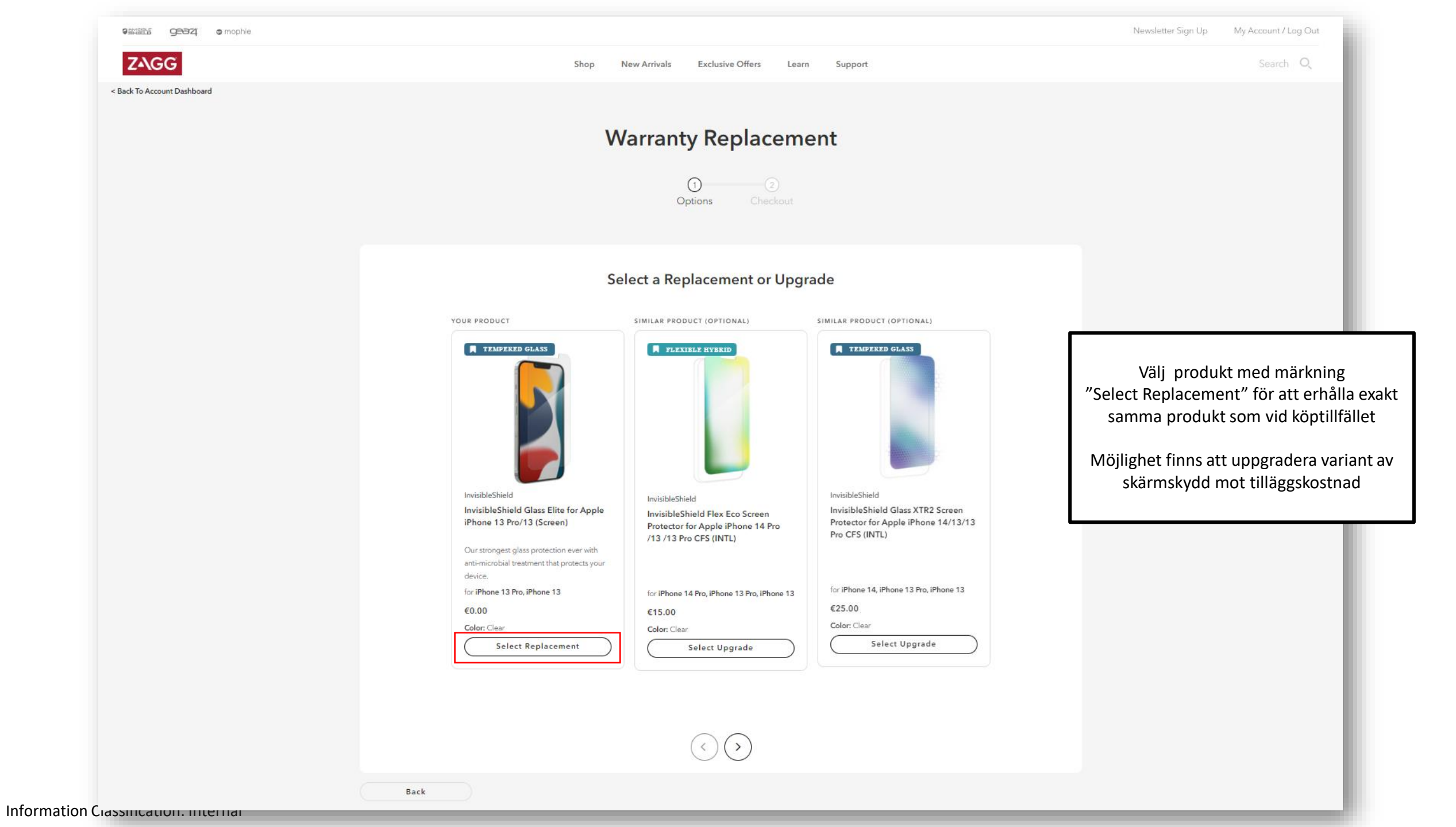

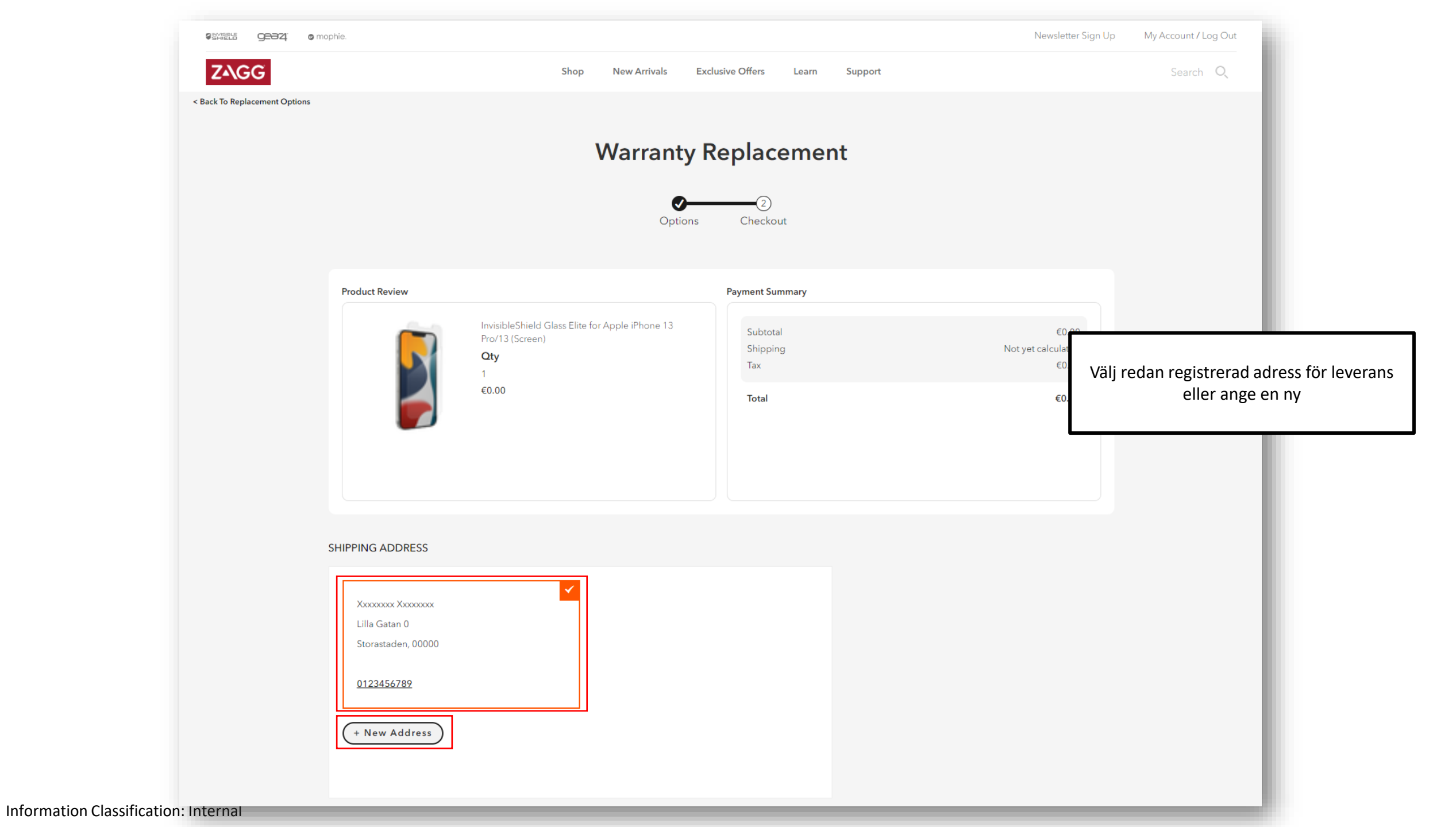

#### SHIPPING METHODS

#### Shipping Notices:

Shipping Method rates below exclude VAT/SalesTax.

Standard Shipping (5-10 business days + Processing Time) Standard Shipping

€9.59 Express (2-5 Business Days + Processing Time & Customer Express Shipping Signature) (International)

Shipping Code (Optional)

#### PAYMENT INFORMATION

| Credit Card Nun                | nber                                                                                                    |                                                          |
|--------------------------------|----------------------------------------------------------------------------------------------------|----------------------------------------------------------|
| 4111 1                         | 1111 1111 1111                                                                                          |                                                          |
| Expiration Date                | -                                                                                                    |                                                          |
| MM/YYYY                        |                                                                                                    |                                                          |
| Card Verification              | Number                                                                                                  |                                                          |
| 123                            |                                                                                                    |                                                          |
|                                | ?                                                                                                    |                                                          |
| I understand                   | that I may have to provide proof of purchase, ar $\underline{y}$ and <u>Sales Terms</u> .               | nd I also agree to the                                   |
| If return is re<br>charged the | quired for my warranty, I accept and acknowledg<br>full retail value of the replacement product if I fa | ge that my credit card will<br>il to return the original |

### Välj typ av leverans

Ange kontokort/kreditkortsuppgifter

Bocka i att bevis av tidigare köp av produkt kan behöva bevisas samt godkännande av "Warranty Policy" och "Sales Terms"

Välj "Place Order" för att slutföra Limited Lifetime Warranty ärendet

### Garantiärendet visas nu på ditt konto samt att ett bekräftelse mail har skickats till din e-postadress

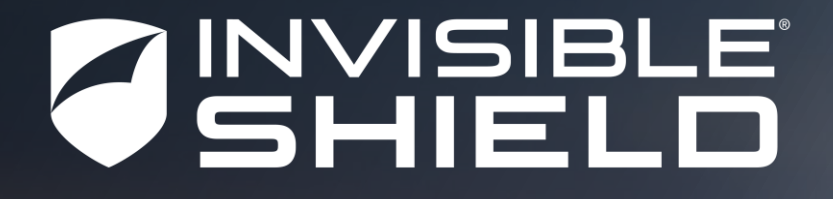

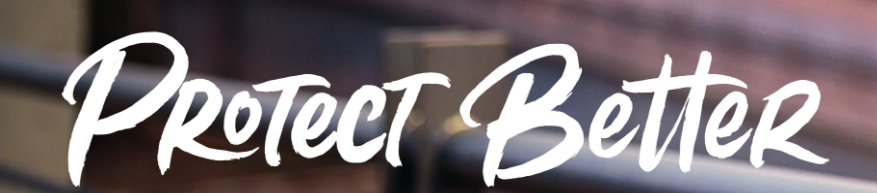

The #1 Trusted Brand in Screen Protection with Over 255,000,000 Sold Worldwide.